# マイコンをはじめよう

#### パソコンと通信しよう

#### 徳島大学大学院ソシオテクノサイエンス研究部 技術専門職員 辻 明典

連絡先: 770-8506 徳島市南常三島町2-1 TEL/FAX: 088-656-7485 E-mail::a-tsuji@is.tokushima-u.ac.jp

# パソコンと通信しよう

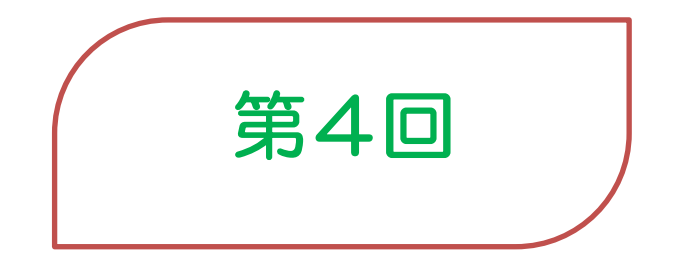

2013/8/10(Sat) 10:00-11:30

本日の予定

#### 1 シリアル通信

- 2 シリアル通信の基本スケッチ
  - 送信
  - 一 受信一 送受信
- 3 LEDを調光する(送信)
- 4 スイッチの状態を調べる(受信) 5 パソフンからLEDを光らせる(応用)
- 5 パソコンからLEDを光らせる(応用)

## 1 シリアル通信

1 シリアル通信

#### パソコンとマイコンの間で、データをやりとり

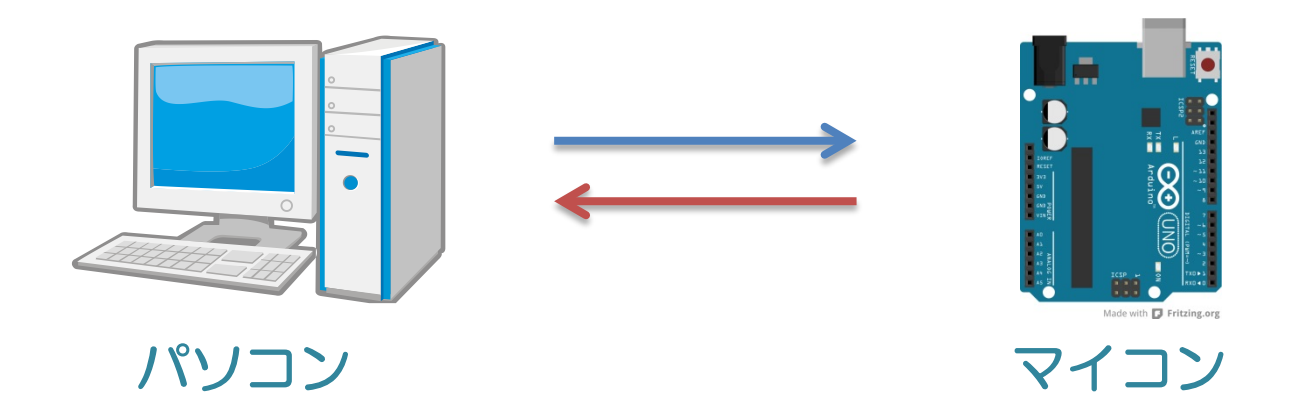

# あらかじめ決めておくこと通信の速度、向き、データ

1.1 シリアル通信の速度

# シリアル通信 8ビット(1バイト)のデータ、スタート・ストップビットで構成

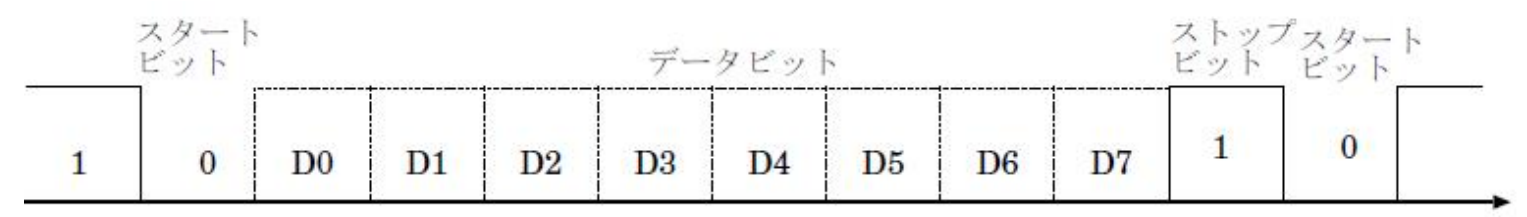

#### • 通信速度

bps: bit per second 1秒間に送れるデータ量

・送受信ポート

RX: Receiver 受信 TX: Transmitter 送信

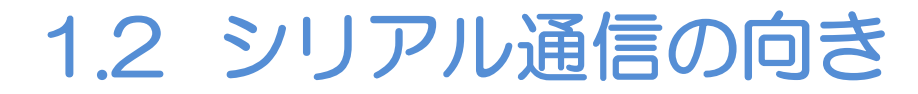

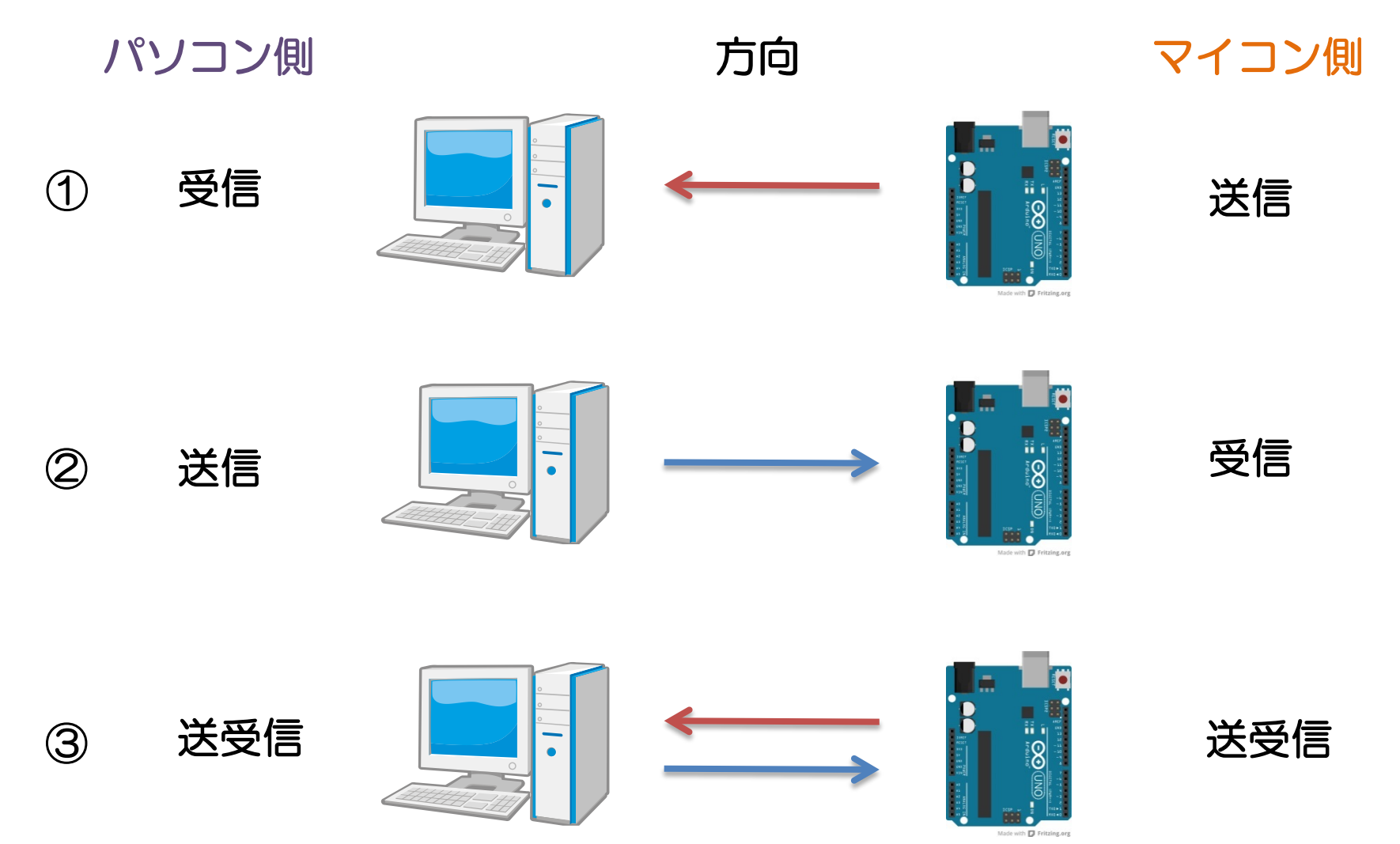

# 1.3 シリアル通信の種類

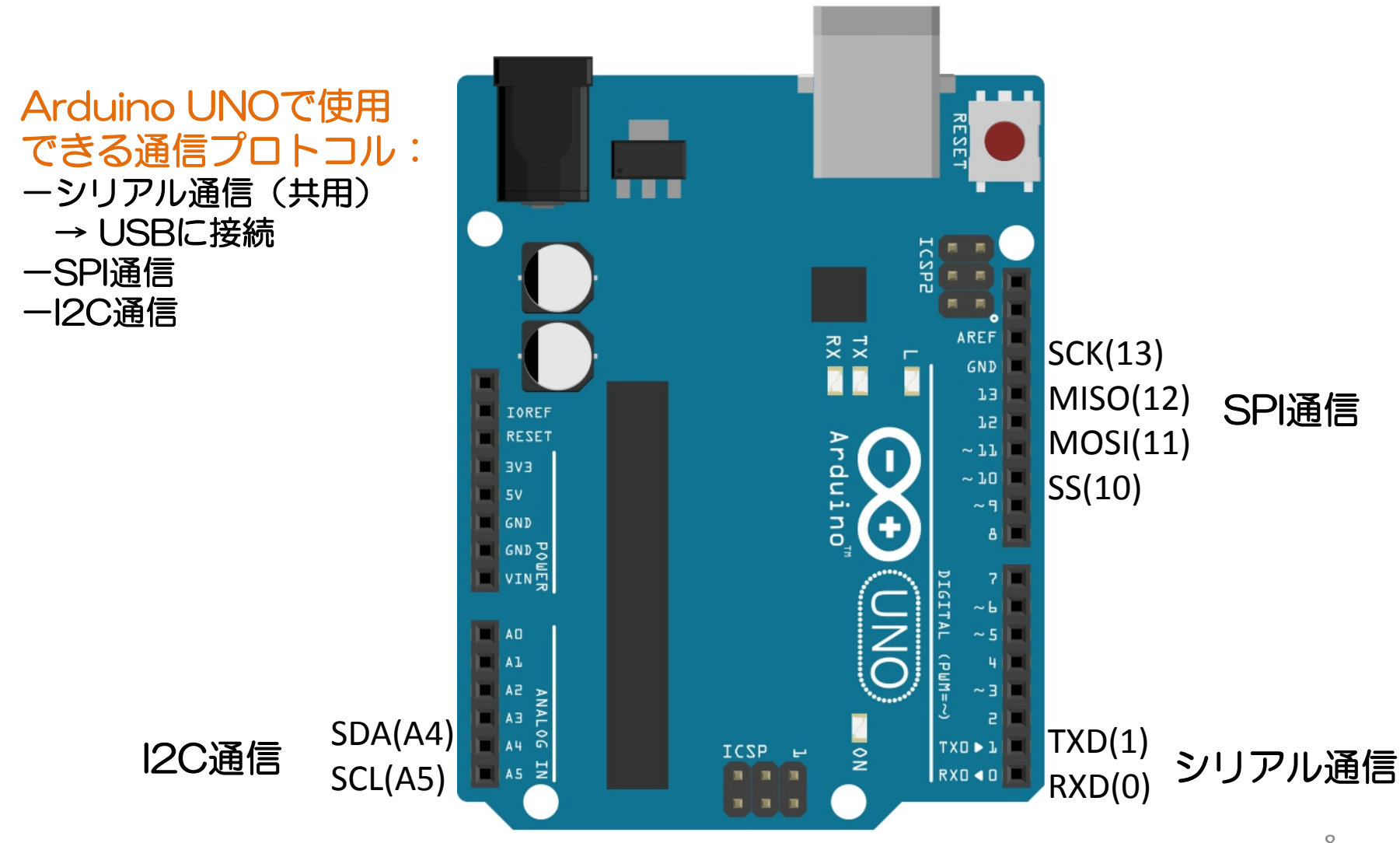

# 1.4 ブレッドボードの回路作成

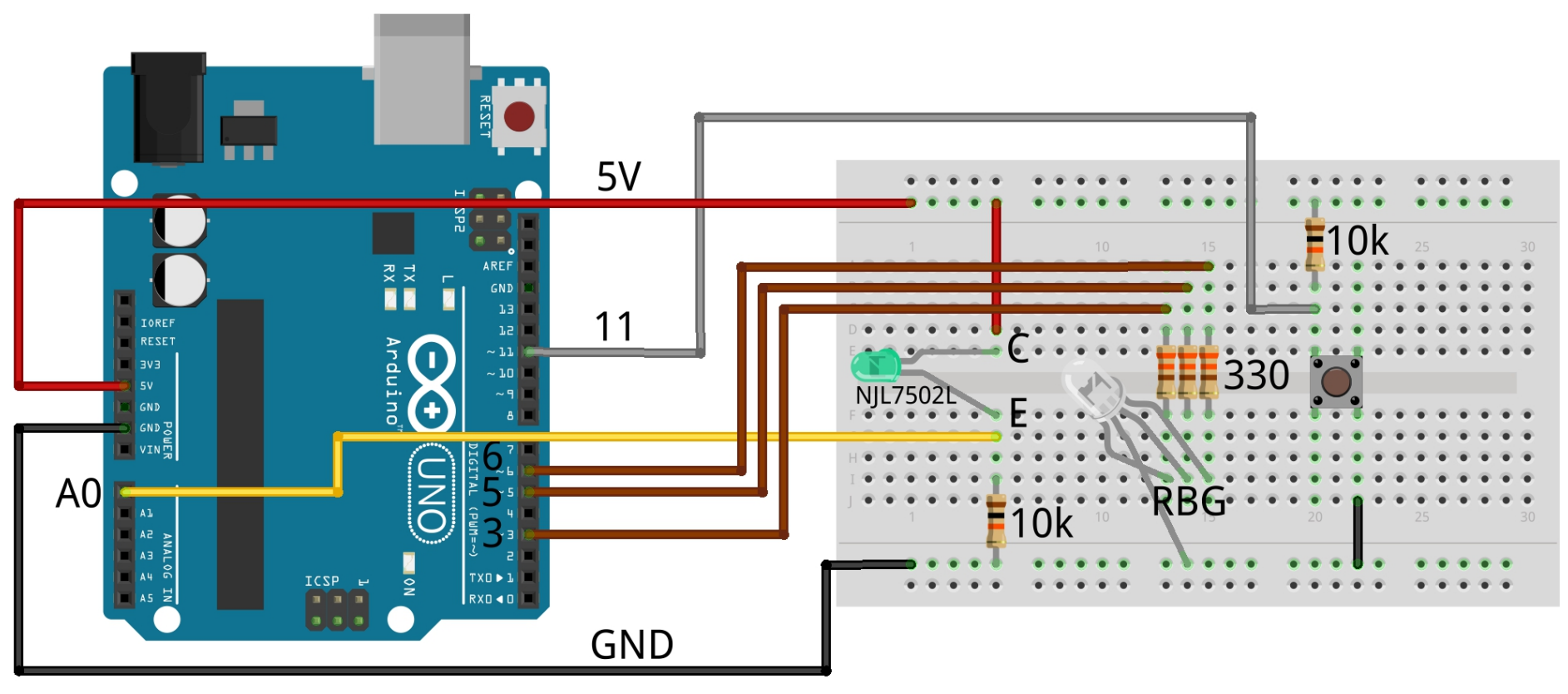

Made with **Fritzing.org** 

# 2 シリアル通信のスケッチ – 送信 – 受信 – 送受信

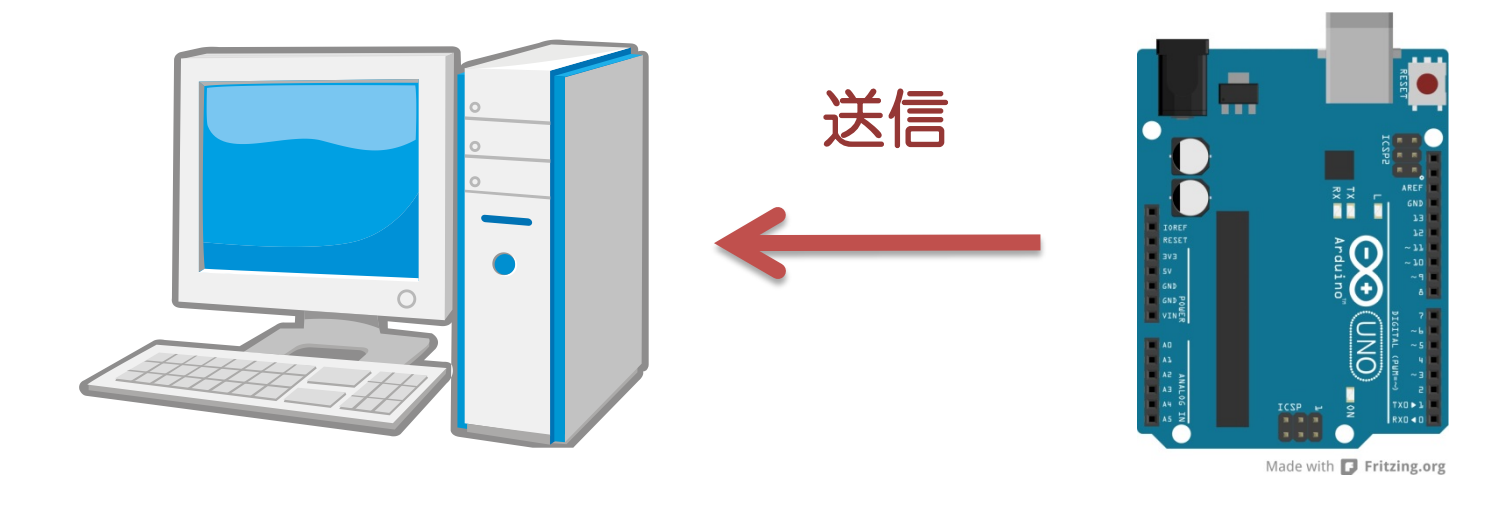

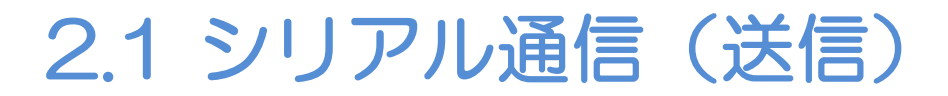

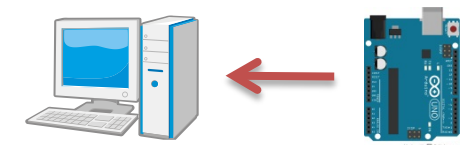

### マイコンからパソコンヘデータ送信

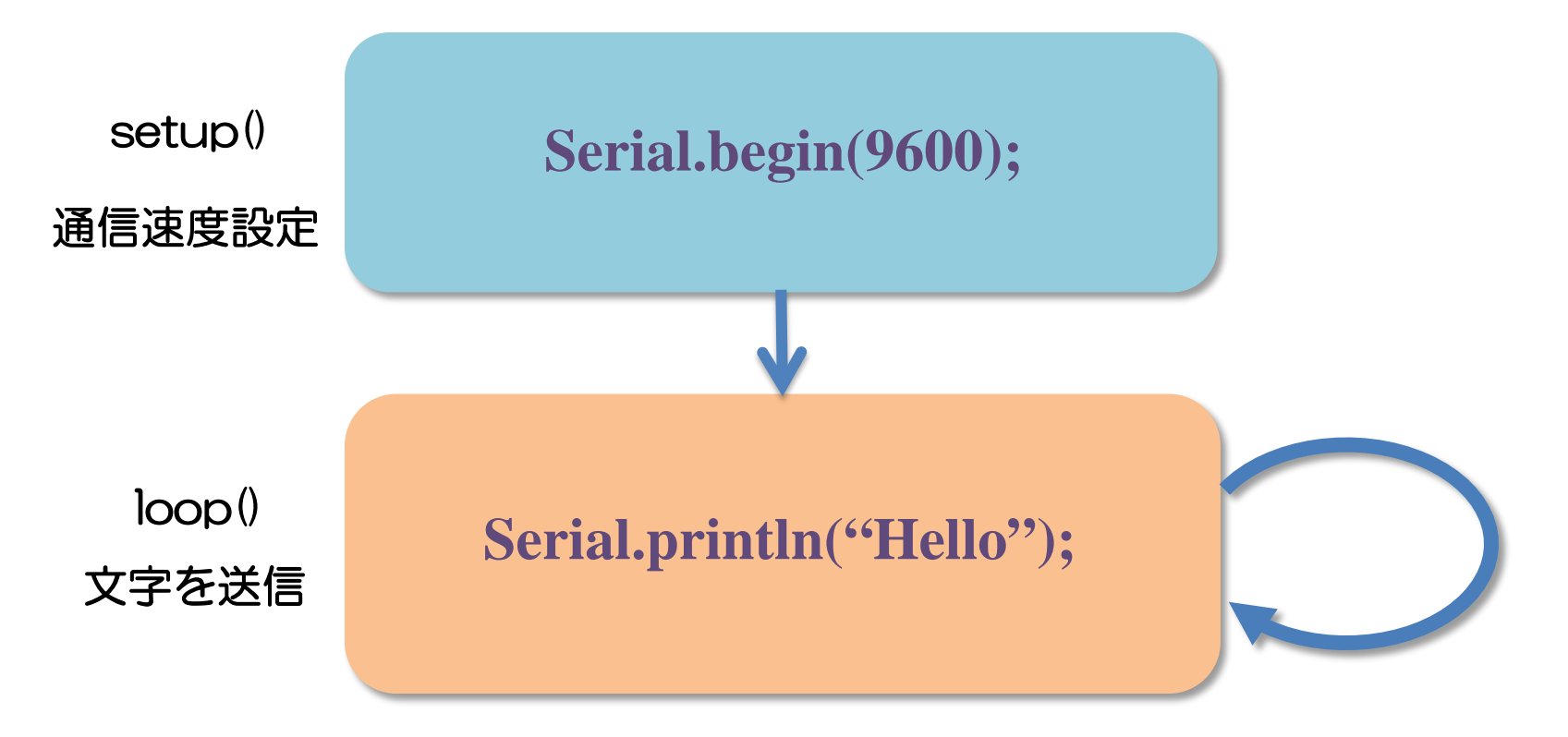

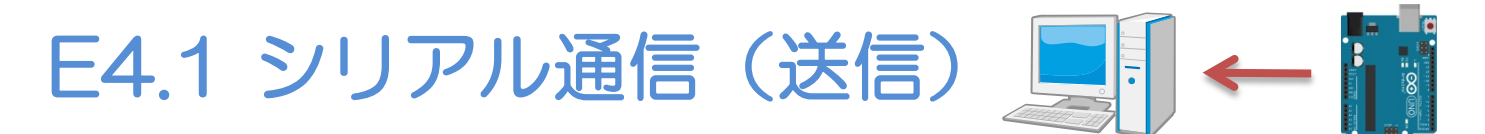

```
void setup() {
   Serial.begin(9600);
}
void loop() {
```

Serial.println("Hello");

## シリアルモニタ

#### パソコンとArduino間の通信状況を確認

| Secto_aug02a   Arduino 1.0.4          |                              |
|---------------------------------------|------------------------------|
| ファイル 編集 スケッチ ツール ヘルノ                  |                              |
| 🖉 🖸 🔝 🦉 รักษา จากการ 🔁 🔊              | 送信                           |
| sketch aur02a                         | *                            |
| Shelli_aug02a                         |                              |
| ^                                     |                              |
|                                       |                              |
|                                       | E                            |
|                                       |                              |
|                                       |                              |
|                                       |                              |
|                                       |                              |
|                                       |                              |
|                                       |                              |
|                                       |                              |
|                                       | ✓ 自動スクロール 改行なし → 9600 baud → |
|                                       |                              |
|                                       |                              |
|                                       | シリアルモニタ画面                    |
| · · · · · · · · · · · · · · · · · · · |                              |
|                                       |                              |
| スケッチのアーカイブを中止しました                     |                              |
|                                       |                              |
|                                       |                              |
|                                       |                              |
| 1 Arduino Uno on COM34                |                              |

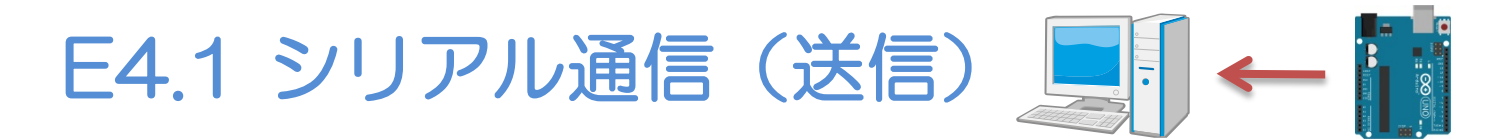

#### ・パソコン上で、マイコンから受信した文字を確認

#### 受信した文字が表示される

| 00 COM7                          |                    |
|----------------------------------|--------------------|
|                                  | 送信                 |
| Hello                            | *                  |
| Hello                            |                    |
| Hello                            |                    |
| Hello                            | -                  |
| 図質新スクロールに                        | 女行なし 🚽 9600 baud 🚽 |
| Call See House and Cale and Cale |                    |

#### シリアルモニタ

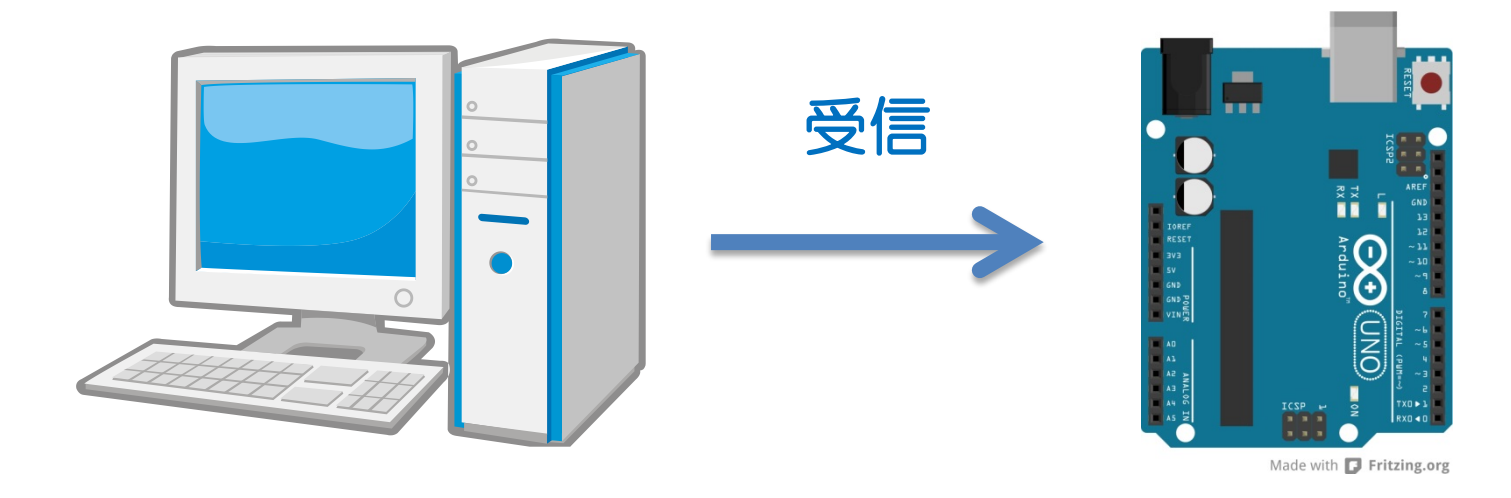

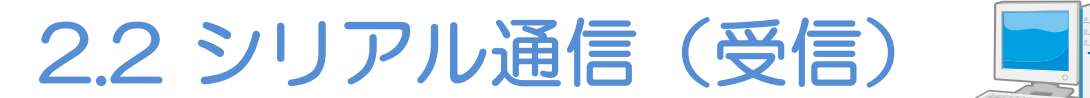

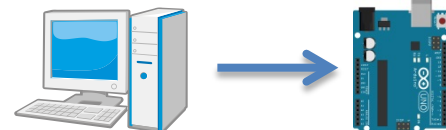

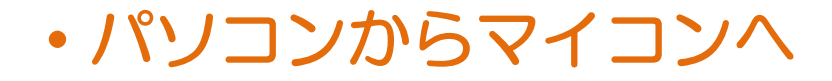

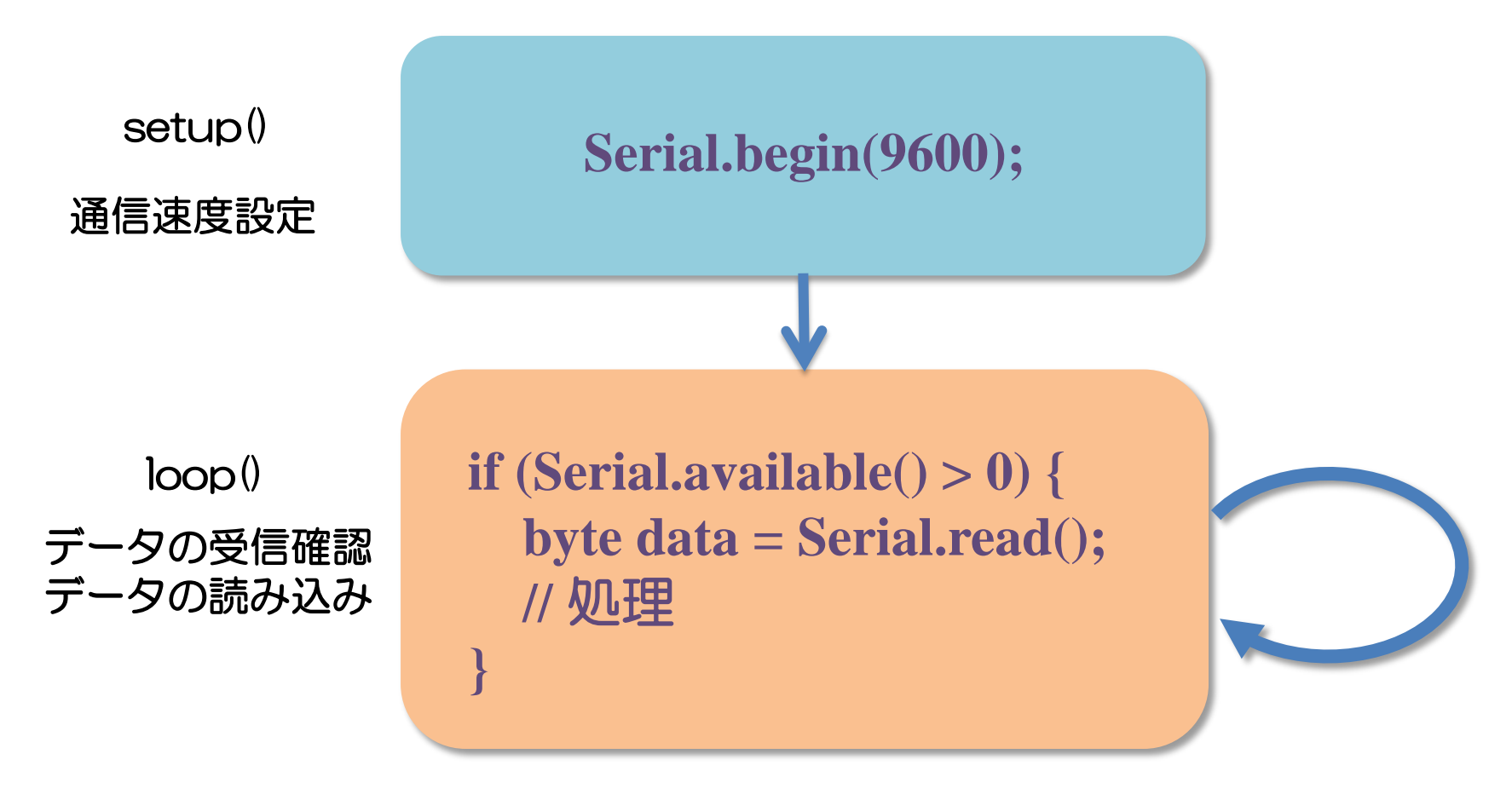

E4.2 シリアル通信(受信) int ledPin = 3; // 5, 6void setup() { pinMode(ledPin, OUTPUT); **Serial.begin(9600);** -タを受信したか? void loop() { if (Serial.available() > 0) { データの取り込み byte data = Serial.read(); if (data == 'H') digitalWrite(ledPin, HIGH); else digitalWrite(ledPin, LOW); ファイル→スケッチの例→04.Communication →PhysicalPixel Jul 10, 2012, The University of Tokushima, 18 Akinori Tsuji

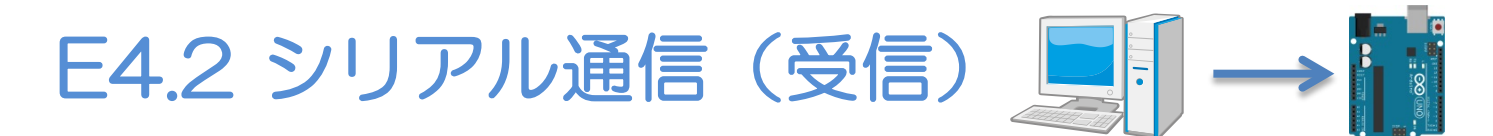

#### ・パソコンからマイコンへ文字を送信

## 1. 送信したい文字を入力

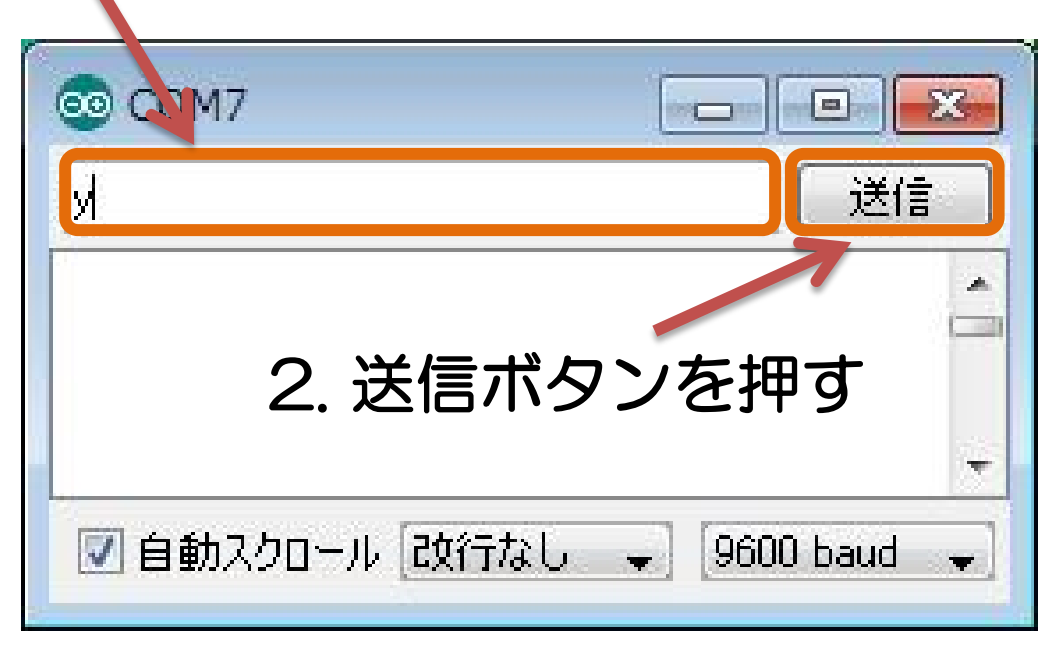

#### シリアルモニタ

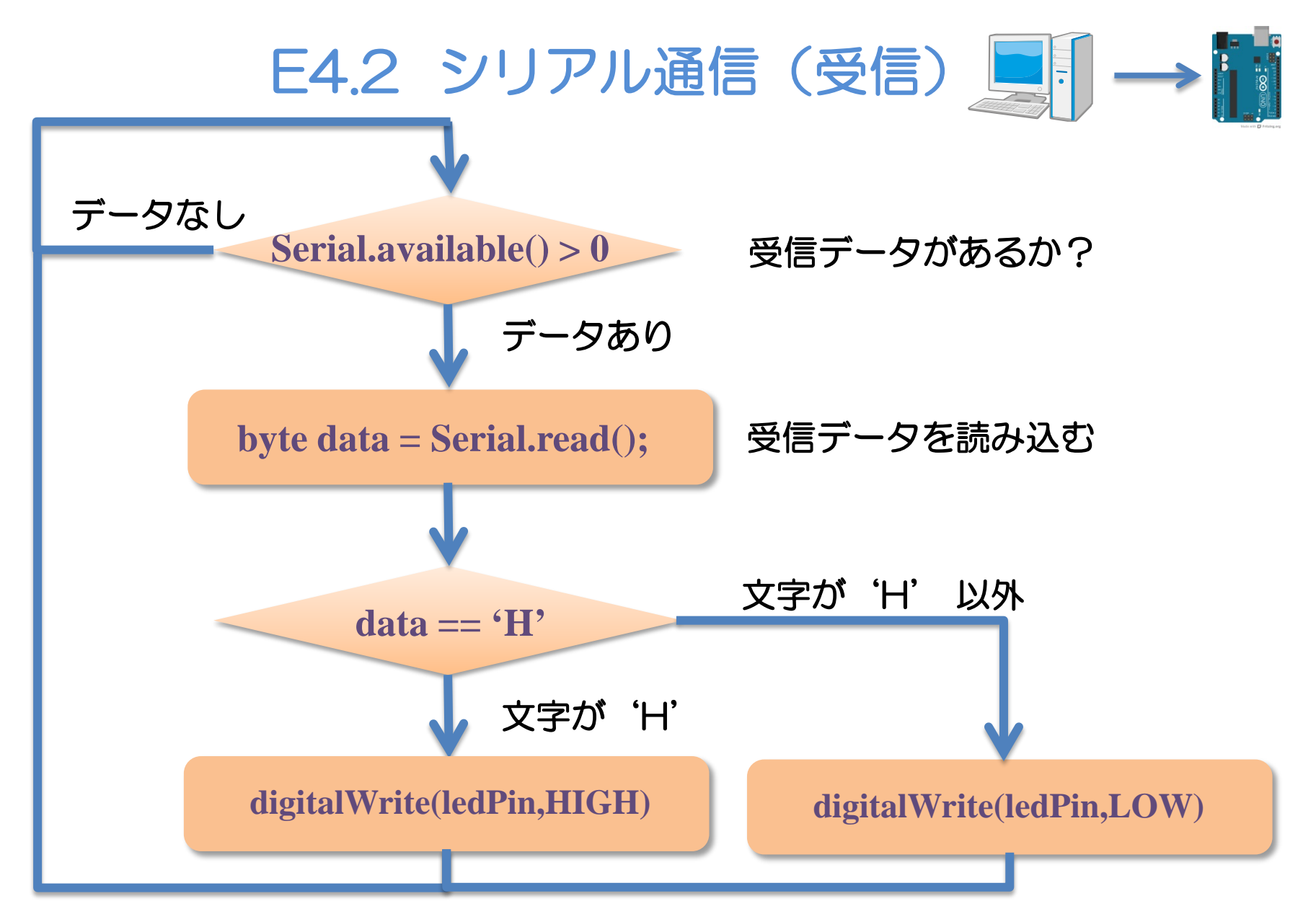

# E4.2.1 シリアル通信応用(受信)

- ・文字Rを受信したとき、赤のLED(3番ピン)を点灯、 ・文字Gを受信したとき、緑のLED(5番ピン)を点灯、
- 乂子Gを受信したとさ、称のLE 立向した平信したとき、まのLE
- ・文字Bを受信したとき、青のLED(6番ピン)を点灯、
- ・文字Cを受信したとき、すべてを消灯 するには、どうすればよいでしょう?
  - ヒント: •LED赤, 青, 緑のピン番号
    int ledRpin = 3;
    int ledGpin = 5;
    int ledBpin = 6; を定義し, if ~ else if ~ を使う
    if (data == '?') {
     } else if (data == '?') {
     } else if (data == '?') {
     } else if (data == '?') {
     }
    }

pinModeも忘れず設定

Jul 10, 2012, The University of Tokushima,

Akinori Tsuji

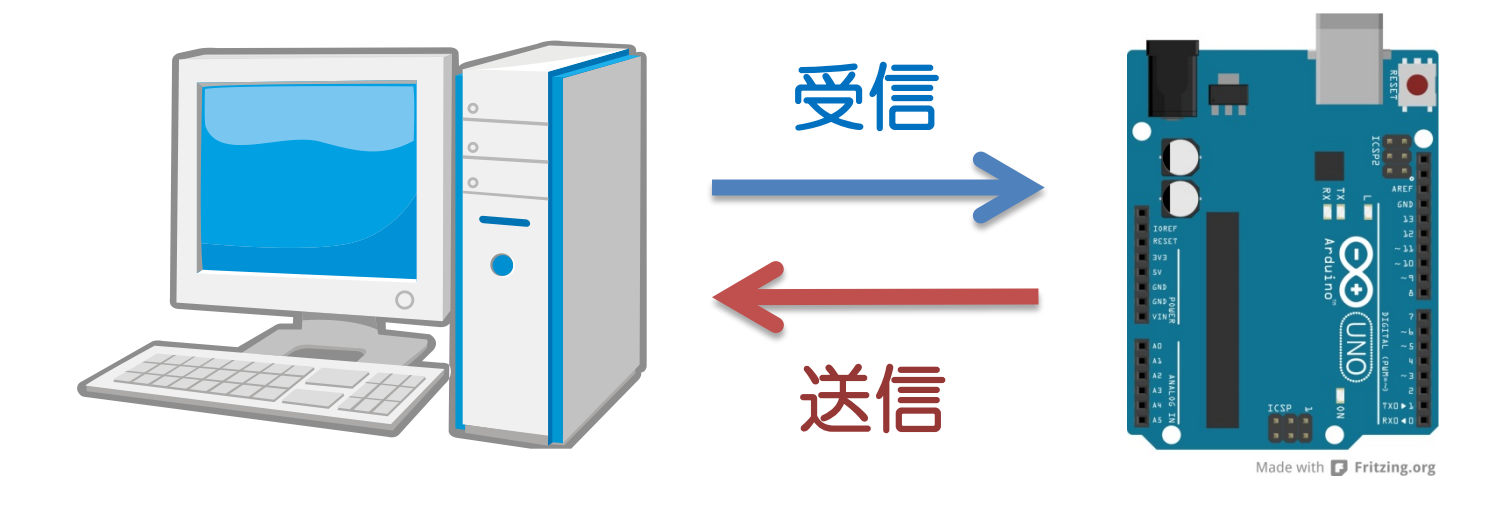

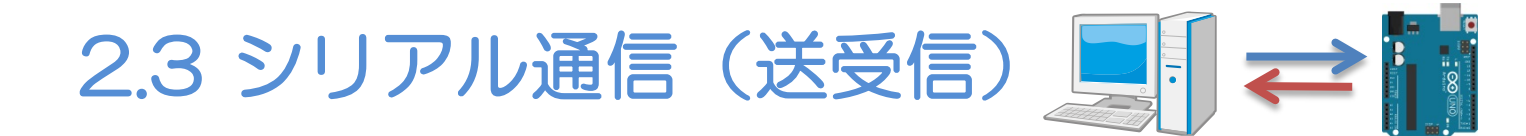

#### パソコンからマイコンへ、マイコンからパソコンへ

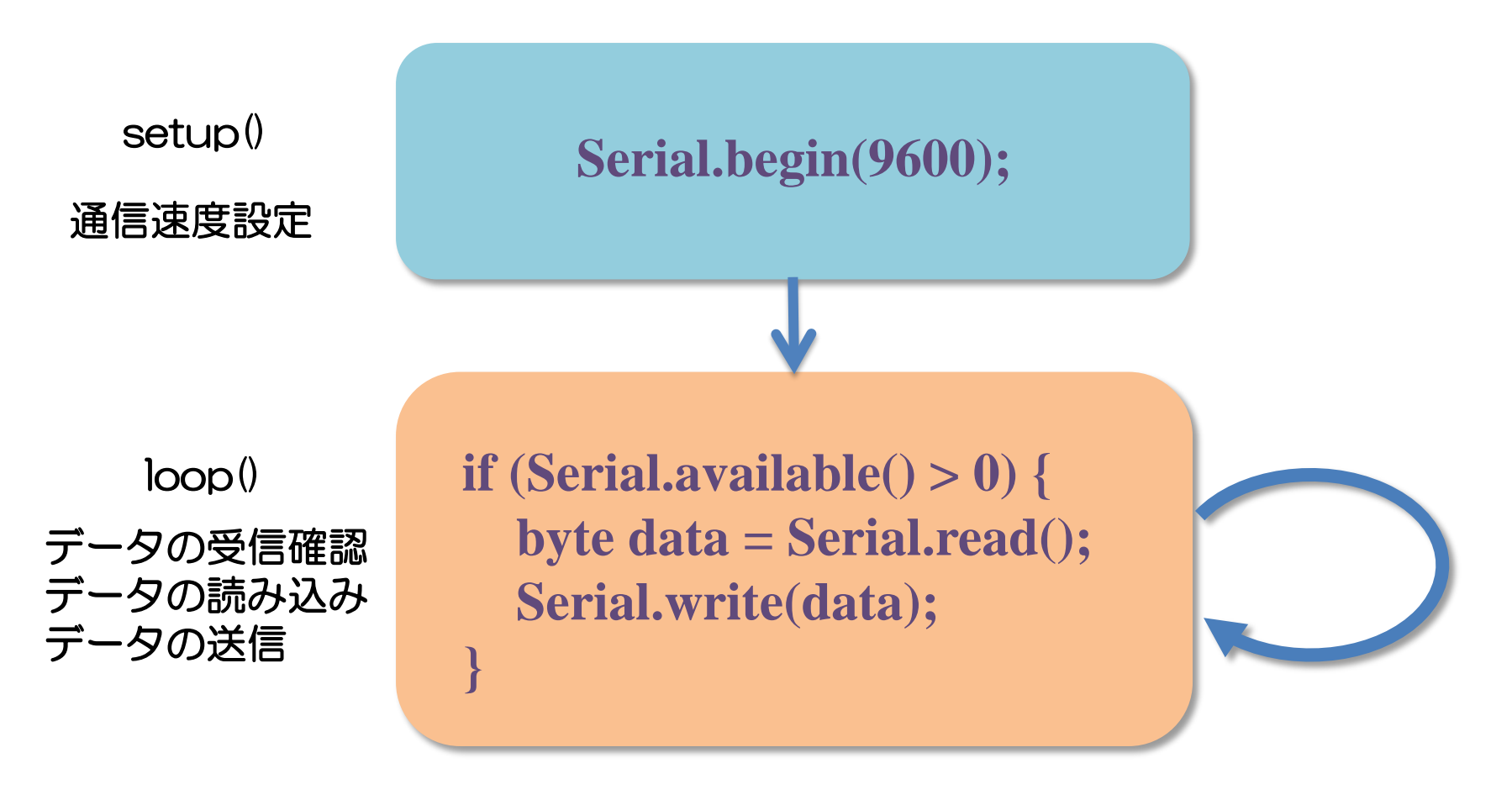

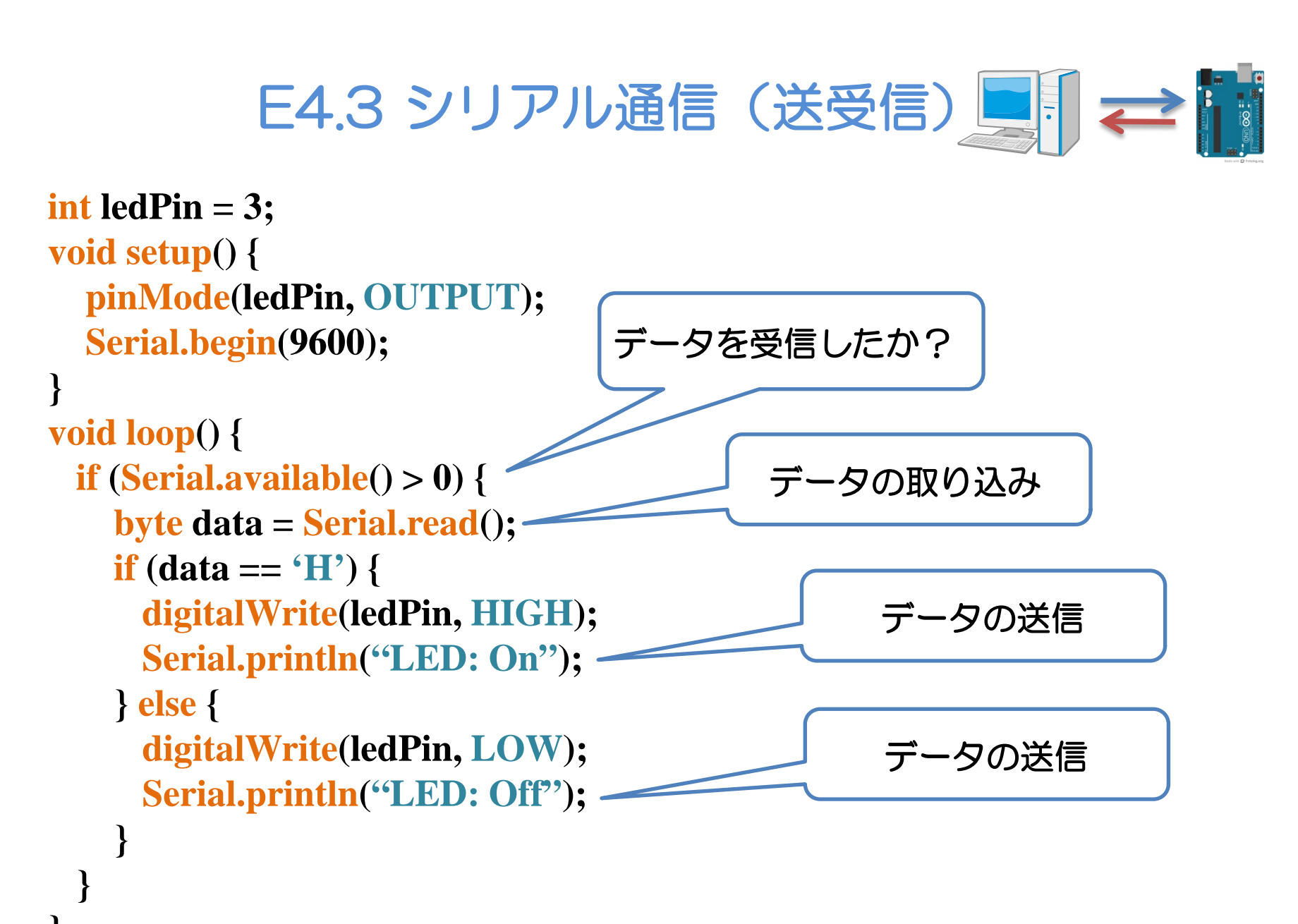

# 3 LEDを調光する(受信)

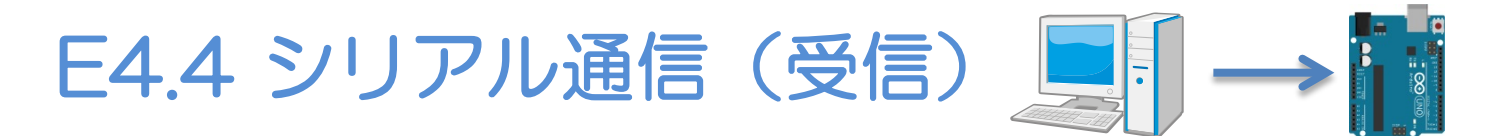

```
    ファイル→スケッチの例→04.Communication→Dimmer

const int ledPin = 3;
void setup() {
  pinMode(ledPin, OUTPUT);
  Serial.begin(9600);
                               データを受信したか?
void loop() {
 int brightness;
                                               文字を整数に変換
 if (Serial.available() > 0) {
   brightness = Serial.parseInt();
   brightness = constrain(brightness, 0, 255);
   analogWrite(ledPin, brightness);
                                                0~255の範囲内に
                                          PWM出力
```

# 4 スイッチの状態を調べる(送信)

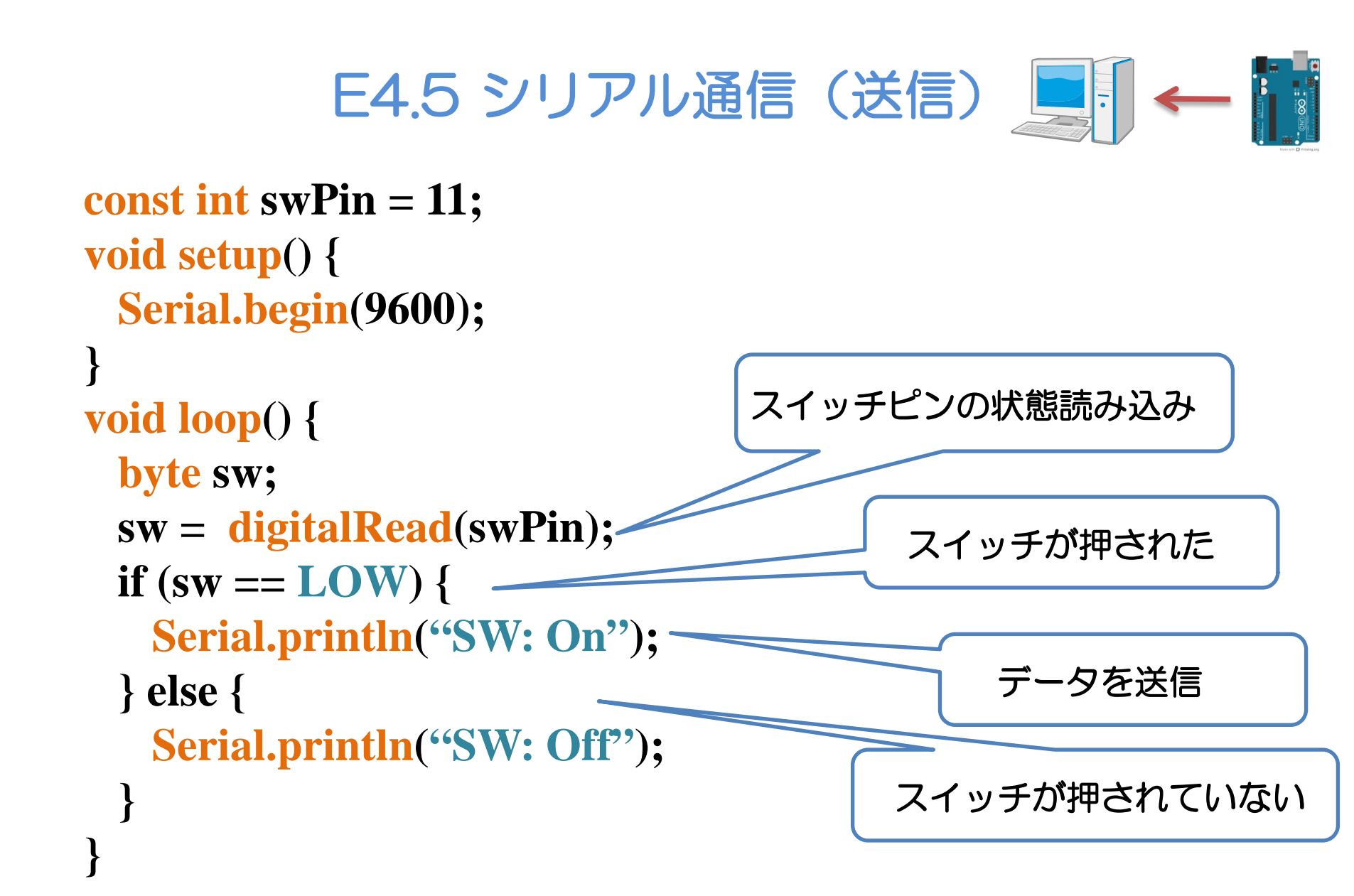

# 5 パソコンからLEDを光らせる(応用)

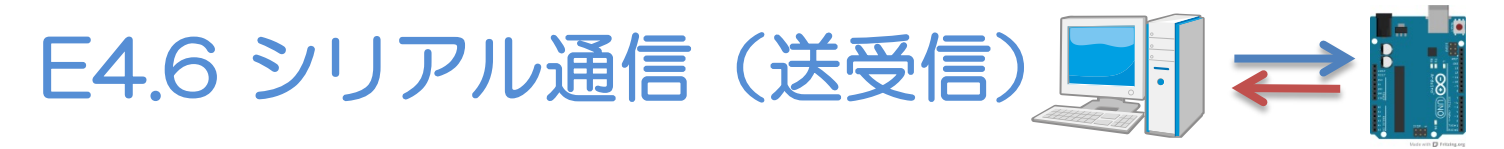

ファイル→スケッチの例→04.Communication→ReadASCIIString

```
// E4.6
const int redPin = 3;
const int greenPin = 6;
const int bluePin = 5;
```

```
void setup() {
   Serial.begin(9600);
   pinMode(redPin, OUTPUT);
   pinMode(greenPin, OUTPUT);
   pinMode(bluePin, OUTPUT);
```

void loop() {
 while (Serial.available() > 0) {
 int red = Serial.parseInt();
 int green = Serial.parseInt();
 int blue = Serial.parseInt();

red = constrain(red, 0, 255);
green = constrain(green, 0, 255);
blue = constrain(blue, 0, 255);
analogWrite(redPin, red);
analogWrite(greenPin, green);
analogWrite(bluePin, blue);
Serial.println(red);
Serial.println(green);
Serial.println(blue);

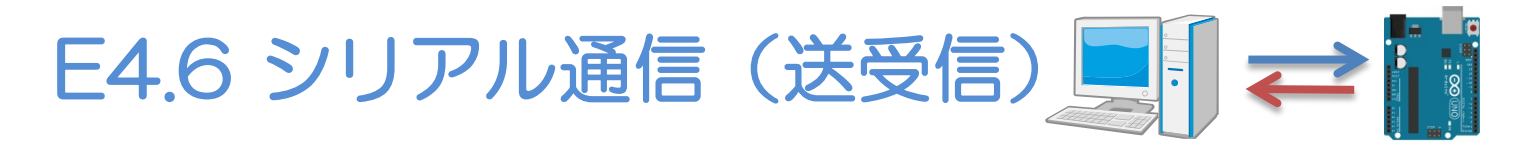

#### 1. 送信したい数値を入力,"",","でデータを区切る R,G,B(各0~255の値)

| <b>1</b> 0 cc | )M7         |                  |
|---------------|-------------|------------------|
| 100 2         | 0 30        | 送信               |
| 0<br>0<br>100 | 2. 送信ボタン    | を押す              |
| ☑ 自           | 動スクロール 改行なし | ➡] [9600 baud ➡] |

#### シリアルモニタ

# 付録1:シリアル通信に使用する関数

Serial.begin(speed) シリアル通信のデータ転送速度を設定 300/1200/2400/9600/14400/19200 38400/57600/115200から選択

#### Serial.print(data, format) データ(文字列)を送信 data: 送信したい値 format: DEC 10進数, HEX 16進数, BIN 2進数 Serial.println(data, format) 改行付きでデータを出力

Serial.available() データの受信の有無を確認 Serial.write(data) バイナリデータを送信 Serial.read() バイナリデータを受信 Serial.parseInt() 文字を整数に変換 Serial.parseFloat() 文字を浮動小数点に変換

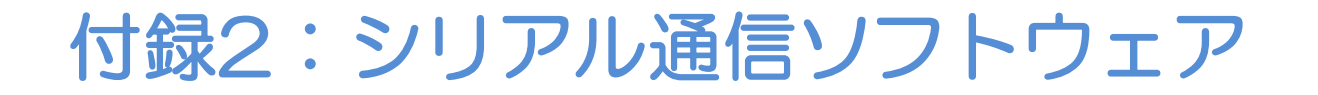

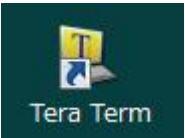

#### TeraTerm・・・シリアル通信端末(ターミナル)

| 🖳 COM2:                 | 8:96 | i00baud       | - Tera Ter       | m VT           |              |  |
|-------------------------|------|---------------|------------------|----------------|--------------|--|
| <u>F</u> ile <u>E</u> d | lit  | <u>S</u> etup | C <u>o</u> ntrol | <u>W</u> indow | <u>H</u> elp |  |
| sensor                  | Ξ    | 527           | outr             | out =          | 131          |  |
| sensor                  | Ξ    | 528           | outr             | out =          | 131          |  |
| sensor                  | Ξ    | 528           | outr             | out =          | 131          |  |
| sensor                  | Ξ    | 528           | outr             | out =          | 131          |  |
| sensor                  | Ξ    | 528           | outr             | out =          | 131          |  |
| sensor                  | Ξ    | 528           | outr             | ut =           | 131          |  |
| sensor                  | Ξ    | 528           | outr             | out =          | 131          |  |
| sensor                  | Ξ    | 529           | outr             | out =          | 131          |  |
| sensor                  | Ξ    | 527           | outr             | ut =           | 131          |  |
| sensor                  | Ξ    | 528           | outr             | out =          | 131          |  |
| sensor                  | Ξ    | 528           | outr             | out =          | 131          |  |
| sensor                  | Ξ    | 528           | outr             | out =          | 131          |  |

#### TeraTermの使い方

- 1. TeraTermを起動
- 2. シリアルポート COMx: Arduino UNO (COMx)
- 3. UARTを選択してOKをクリック

| Tera Term: New o                        | connection                                                               | 8                                                 |  |  |  |  |
|-----------------------------------------|--------------------------------------------------------------------------|---------------------------------------------------|--|--|--|--|
| © TCP/IP                                | Host:<br>I History<br>Service: ● Telnet<br>I SSH SSH v<br>O Other<br>Pro | CP port#: 22<br>ersion: SSH2 +<br>tocol: UNSPEC + |  |  |  |  |
| ● Serial Port: COM7: Arduino Uno (COM7) |                                                                          |                                                   |  |  |  |  |

#### 3. メニュー「Setup」から「Serial Port」を選択

| 🖳 COM28:51                       | 7600bauc                                       | I – Tera T    | erm VT         |                |  |  |
|----------------------------------|------------------------------------------------|---------------|----------------|----------------|--|--|
| <u>F</u> ile <u>E</u> dit        | <u>S</u> etup                                  | Control       | <u>W</u> indow | <u>H</u> elp   |  |  |
| sensor =<br>sensor =<br>sensor = | <u>T</u> erm<br><u>W</u> indo<br><u>F</u> ont. | inal<br>ow    |                | .7<br>.7<br>.7 |  |  |
| sensor =                         | <u>K</u> eyb<br>Seria                          | oard<br>Loort |                | 7              |  |  |
| sensor =                         | SSH                                            |               |                | 7              |  |  |

#### 4. シリアルポートの設定を次のように設定

| Tera Term: Serial port setup              |         |        |  |  |  |
|-------------------------------------------|---------|--------|--|--|--|
| Port:                                     | COM11 - | ОК     |  |  |  |
| Baud rate:                                | 9600 -  |        |  |  |  |
| Data:                                     | 8 bit 🔹 | Cancel |  |  |  |
| Parity:                                   | none 👻  |        |  |  |  |
| Stop:                                     | 1 bit 👻 | Help   |  |  |  |
| Flow control:                             | none 👻  |        |  |  |  |
| Transmit delay<br>0 msec/char 0 msec/line |         |        |  |  |  |

#### 5. 送受信するデータを確認する

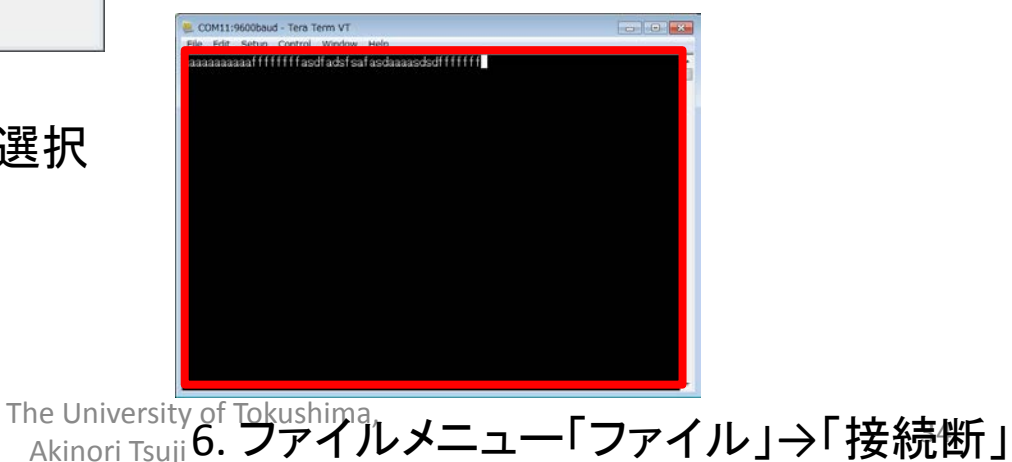